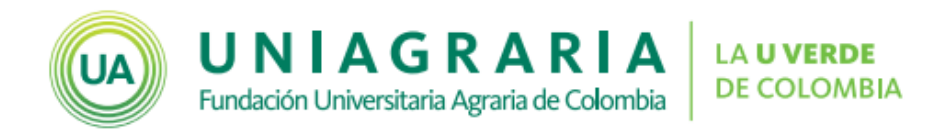

## Configuración Cuestionario

Campus virtual

Un cuestionario es una actividad tipo moodle que permite realizar evaluaciones calificadas de manera automática.

Para realizar la configuración de un cuestionario primero se debe crear el cuestionario, las categorías y las preguntas del cuestionario. (Para conocer los pasos para la creación, favor remitirse al tutorial del tema)

A continuación se muestran los pasos para la configuración de un cuestionario en el Campus Virtual de UNIAGRARIA, en donde se incluyen las preguntas al cuestionario:

1. Ingrese al cuestionario en donde desea incluir las preguntas. Allí le indicará que no se han agregado preguntas. Para iniciar de clic en el botón **Editar Cuestionario**.

| Cuestionario |                                               |
|--------------|-----------------------------------------------|
|              | Método de calificación: Calificación más alta |
|              | Aún no se han agregado preguntas              |
|              |                                               |

2. Se mostrará una página en donde puede incluir preguntas y configurar la calificación máxima del cuestionario. Para agregar preguntas de clic en **Agregar**.

| Editando cuestionario: Cuestionario 💿        |                                   |  |  |  |
|----------------------------------------------|-----------------------------------|--|--|--|
| Preguntas:0   Este cuestionario está abierto | Calificación máxima 10,00 GUARDAR |  |  |  |
| PAGINAR DE NUEVO                             | Total de calificaciones: 0,00     |  |  |  |
| Ĺ                                            | Ordenar las preguntas al azar (?) |  |  |  |
|                                              | Agregar▼                          |  |  |  |
|                                              | 4m)                               |  |  |  |
|                                              |                                   |  |  |  |

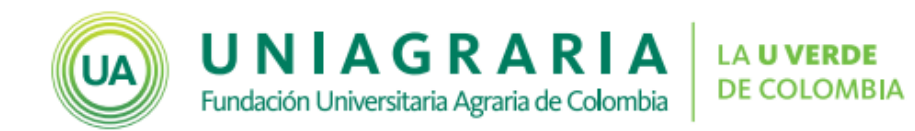

- 3. Seleccione la forma como desea agregar las preguntas:
  - una nueva pregunta del banco de preguntas una pregunta aleatoria

La opción **una nueva pregunta**, permite crear preguntas nuevas dentro de cualquier categoría del curso.

La opción **del banco de preguntas**, permite seleccionar una o varias preguntas de una categoría.

La opción **pregunta aleatoria**, permite seleccionar un número de preguntas aleatorias de una categoría específica

4. Si se ha seleccionado la opción del banco de preguntas, se mostrarán las preguntas de la categoría seleccionada, allí se puede seleccionar una o varias preguntas, dando clic sobre el cuadro que aparece antes de cada pregunta (□). Para añadirlas al cuestionario, de clic sobre el botón Agregar preguntas seleccionadas para el cuestionario

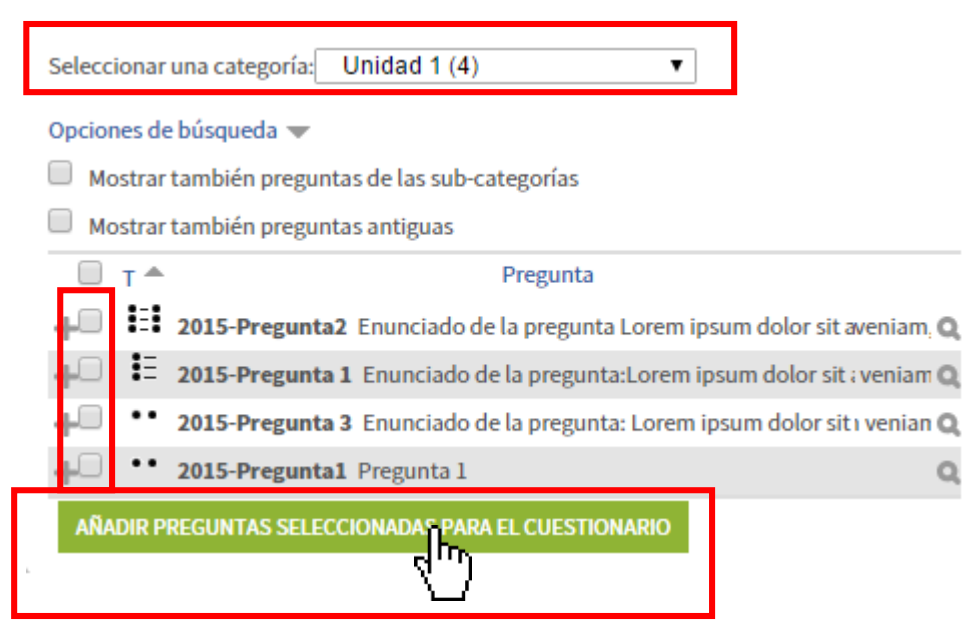

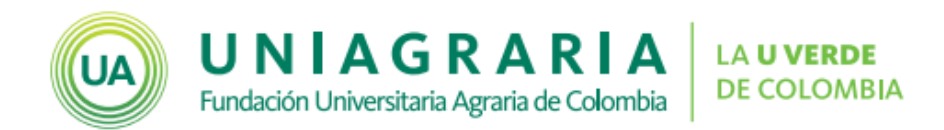

5. Si se ha seleccionado la opción de **pregunta aleatoria**, debe seleccionar la categoría en donde están las preguntas que desea incluir en el cuestionario e indicar cuantas preguntas aleatorias se desean añadir. Para incluirlas se debe dar clic en el botón **Agregar pregunta aleatoria**.

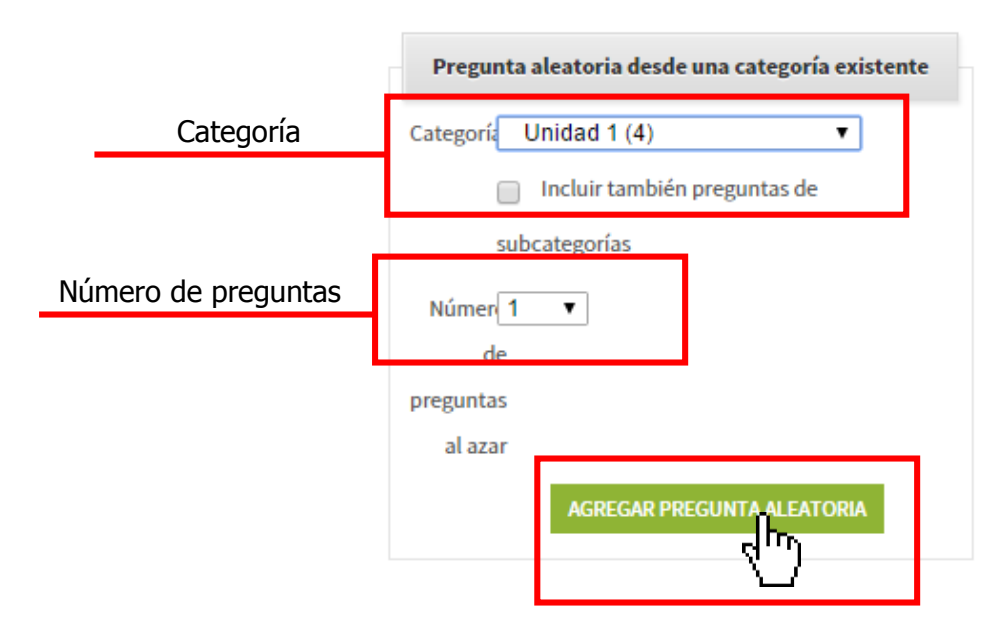

6. Cuando se han agregado las preguntas, estas aparecen en la configuración del cuestionario, de allí se pueden mover, ver o eliminar. Las preguntas que se eliminen del cuestionario no se borrará del banco de preguntas.

| Editando cuestionario: Cuestionario 💿                                    |         |   |                                       |                            |            |
|--------------------------------------------------------------------------|---------|---|---------------------------------------|----------------------------|------------|
| Preguntas:4   Este cuestionario está abierto Calificación máxima 10,00 G |         |   |                                       |                            | UARDAR     |
| PAGINAR DE NUEVO Total de calificacio                                    |         |   |                                       |                            | ones: 4,00 |
|                                                                          | <u></u> |   |                                       | Ordenar las preguntas al a | zar 🕐      |
| Página 1                                                                 |         |   | Agr                                   | egar▼                      |            |
| <u>+</u> ++<br>+++                                                       | $\Phi$  | 1 | 💮 🏶 Aleatoria (Unidad 1) (Vea las pre | eguntas) Q X 1,0           | 00 🖉       |
|                                                                          | $\Phi$  | 2 | 😳 🏶 Aleatoria (Unidad 1) (Vea las pre | eguntas) Q X 1,0           | 00 🖉       |
|                                                                          | $\Phi$  | 3 | 😳 🏶 Aleatoria (Unidad 1) (Vea las pre | eguntas) Q X 1,0           | 00 🖉       |
|                                                                          | $\Phi$  | 4 | 😳 🏶 Aleatoria (Unidad 1) (Vea las pre | guntas) Q X 1,0            | 00 🖉       |
|                                                                          |         |   |                                       | Agre                       | egar▼      |

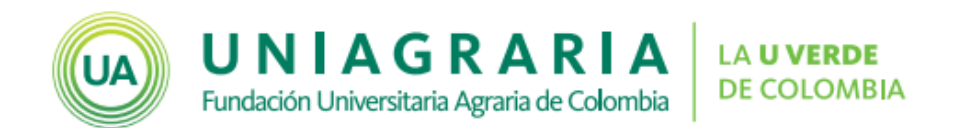

Es importante tener en cuenta que cuando ya se han realizado intentos en el cuestionario no se pueden cambiar, agregar o eliminar preguntas. Además, las modificaciones de las preguntas en las categorías pueden alterar los cuestionarios que toman preguntas de esas categorías.

7. Para terminar, configure el puntaje máximo que tiene la actividad, en la opción **Calificación máxima**, y de clic en el botón **Guardar**.

| Editando cuestionario: Cuestionario 🕐                            |        |                                       |                                         |                                                             |
|------------------------------------------------------------------|--------|---------------------------------------|-----------------------------------------|-------------------------------------------------------------|
| Preguntas:4   Este cuestionario está abierto<br>PAGINAR DE NUEVO |        |                                       | Este cuestionario está abierto<br>NUEVO | Calificación máxima 10,00 GUARDAR<br>Total de calificacione |
|                                                                  | ~      |                                       |                                         | Ordenar las preguntas al azar (?)                           |
|                                                                  | Págir  | na 1                                  |                                         | Agregar▼                                                    |
| 1±                                                               | $\Phi$ | 1                                     | 😳 🏶 Aleatoria (Unidad 1) (Vea las pre   | reguntas) Q X 1,00 Z                                        |
| 🔹 💠 2 😳 🏝 Aleatoria (Unidad 1) (Vea las preguntas)               |        | 😳 🏶 Aleatoria (Unidad 1) (Vea las pre | reguntas) Q X 1,00 Z                    |                                                             |
| 1÷1                                                              | $\Phi$ | 3                                     | 😳 🏶 Aleatoria (Unidad 1) (Vea las pre   | reguntas) Q X 1,00 Z                                        |
| 1#1                                                              | $\Phi$ | 4                                     | 🐯 🏶 Aleatoria (Unidad 1) (Vea las pre   | reguntas) Q X 1,00 Z                                        |
|                                                                  |        |                                       |                                         | Agregar▼                                                    |

| Actualizaciones al documento |            |                                 |  |  |
|------------------------------|------------|---------------------------------|--|--|
| Versión                      | Fecha      | Descripción de la actualización |  |  |
| 0                            | 06-10-2015 | Primera versión publicada       |  |  |